## Procedures Google My Business Turning off '2-Step Verification'

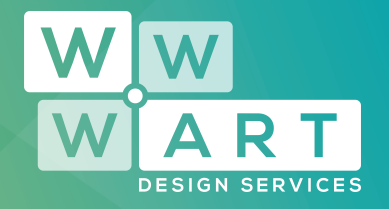

## Step 1:

### Login

Login to your Google account, navigate to the profile icon in the top right hand corner of your web browser.

Click 'My Account'

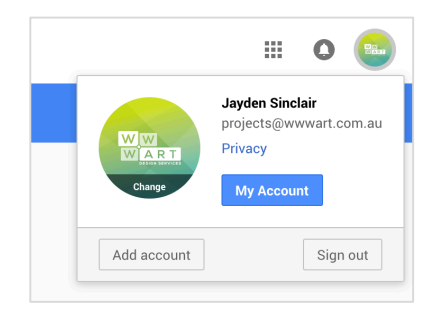

# Step 2:

## Sign-in & Security

Navigate to 'Sign-in & Security'

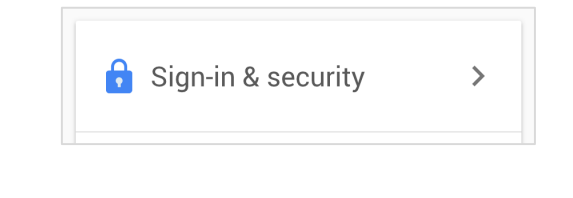

www.wwwart.com.au

**03 5728 3389** 

📀 9A Billson Street (PO Box 593), Beechworth VIC 3747

🔁 contact@wwwart.com.au

## Procedures Google My Business Turning off '2-Step Verification'

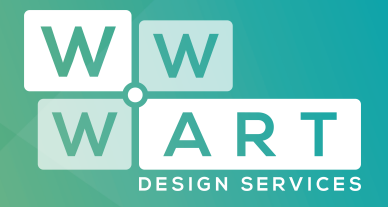

# Step 3:

## **2-Step Verification**

Navigate to the '2-Step Verification' option.

#### Signing in to Google

| Control your password and account access, along<br>with backup options if you get locked out of your<br>account.                                                                                          | Tired of typing passwords?<br>Get started >                                                                                                    | Try using your phone to sign in.                                                                                                    | 2 |
|----------------------------------------------------------------------------------------------------|----------------------------------------------------------------------------------------------------|----------------------------------------------------------------------------------------------------|---|
| Make sure you choose a strong password<br>A strong password contains a mix of nambers, letters,<br>and symbols. It is hand to guess, does not resemble a<br>real word, and is only used for this account. | Password & sign-in meth<br>Your password protects you<br>protection with 2:Step Verifi<br>phone for you to enter when<br>steal your password, it is no<br>Note: To change these setti | hod<br>racount. You can also add a second layer of<br>cation, which sends a single-use code to your<br>you sign in. So even if somebody manages to<br>tenough to get into your account.<br>ngs, you will need to confirm your password. |   |
| -                                                                                                    | Password                                                                                                    | Last changed: November 26, 2016                                                                                                    | > |
|                                                                                                    | 2-Step Verification                                                                                                    | Off                                                                                                    | > |

## Step 4:

### **Turn Off**

Next, you will see an option to turn off '2-Step Verification'. Turn this function off.

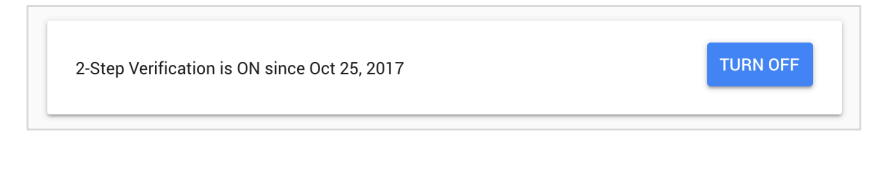

www.wwwart.com.au

9A Billson Street (PO Box 593), Beechworth VIC 3747

😑 contact@wwwart.com.au